# THE LATEST BUZZ

Sign up to receive the Latest Buzz newsletter to get the latest information on what's happening at FBISD schools. It comes straight to your e-mail inbox.

http://www.flourbluffschools. net/

Located at the **footer (bottom)** of ever district and campus page is the sign up form for the Latest Buzz e-Newsletter.

## **SOCIAL MEDIA**

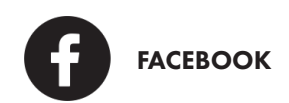

"Like" the Flour Bluff ISD page on Facebook to get the latest updates on district and community events.

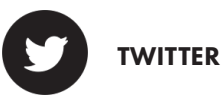

Follow @FlourBluffISD on twitter to get the latest updates on district and community events.

### NOTES

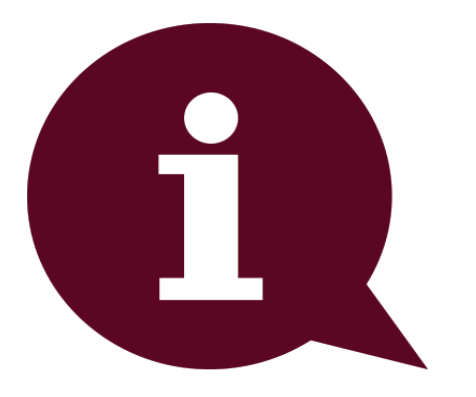

## PARENT URL POCKET GUIDE

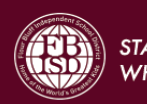

STAY CONNECTED TO YOUR SCHOOL WHEREVER YOU MAY BE

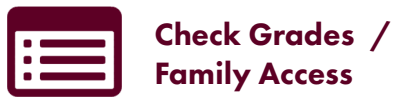

From the District's home page, click on the "Family Access" button located at the top of ever webpage.

### URL: http://flourbluffschools.net/ family-accessskyward

You will be taken to the "Family Access" page where you may choose Family Access or Student Access. Teacher Webpages

From the District's home page, click on the "Teacher Webpages" in the "Directories" section located under **Quick Links.** You will be taken to google teach webpages which you may choose from the campus list.

High School and Junior High students will be issued a username and a password. All other campuses will not need a login to view class information.

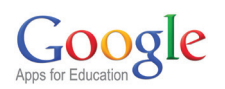

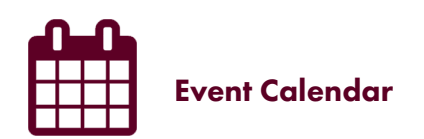

From the District's home page, click on the District Calendars button then select District Calendar of Events

#### URL: http://flourbluffschools.net/ district-calendar

You can view calendar events without signing into Google. You may also subscribe to the District Calendar or individual campus event calendars.

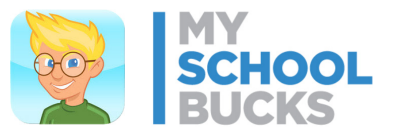

From the District's home page, click on the Lunch Menus button

| URL: https://www.myschool- |
|----------------------------|
| bucks.com/                 |

| Jsername: |  |
|-----------|--|
| Password: |  |

With MySchoolBucks.com you can:

- View Current Balances
- Receive low balance email alerts
- Add money to your student accounts
- Set It & Forget It...automatic payments